# **Core Curriculum Tools in Banner**

Texas law requires us to note a student's core status on any outgoing transcript. This is accomplished by an evaluation system in Banner. Banner evaluations reflect the OFFICIAL core status. It should match the Degree Works evaluation. Please report any discrepancies to the Registrar's Office.

Determine if the student is core complete.

#### Faculty and Advisors – Self-Service

The easiest way to determine if a student is core complete or not is to view the Student's test scores in self-service:

From the Student Information Menu, select "View Test Scores."

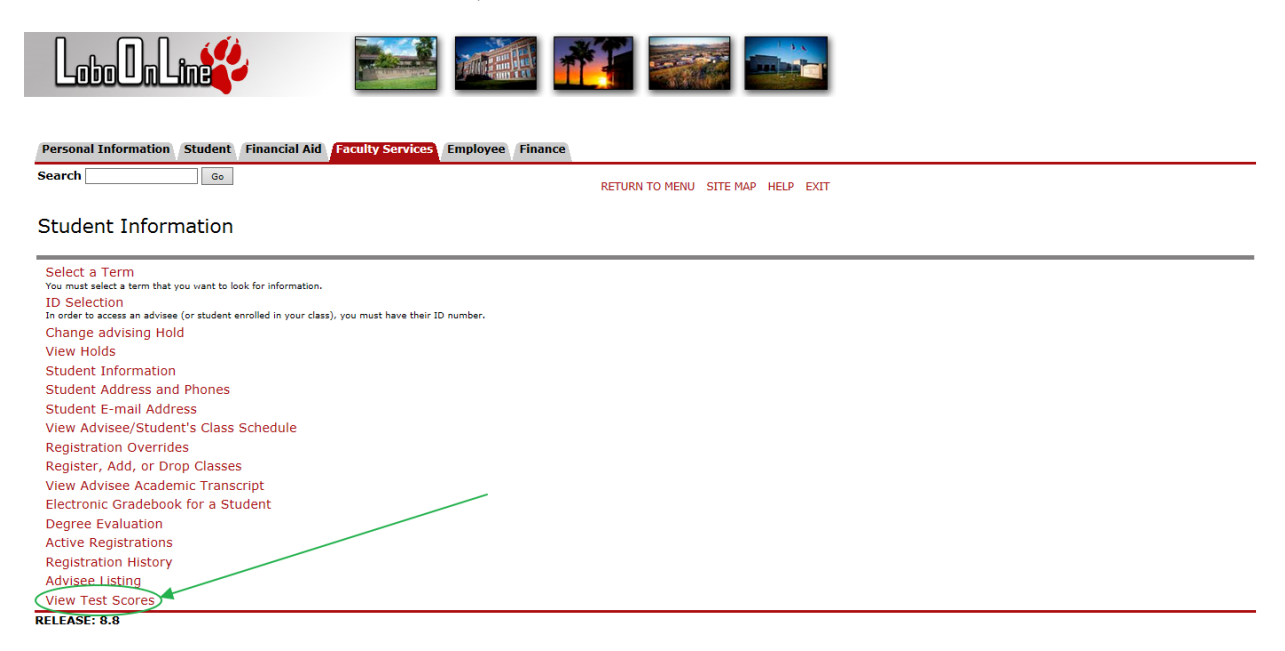

A student that is core complete by transfer will have a "Core Complete by TRANSFER" listed (the score reported is not relevant – only the listing itself). Transfer student NOT complete when they arrive here will have no "test" listed at all.

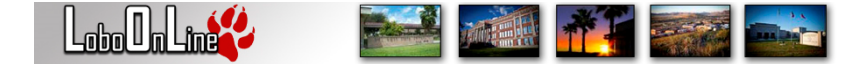

| Personal Information Student Financial Aid Faculty Services Employee Finance                                        |                                   |              |                                    |
|----------------------------------------------------------------------------------------------------|-----------------------------------|--------------|------------------------------------|
| Search Go                                                                                                    | RETURN TO MENU SITE MAP HELP EXIT |              |                                    |
| Test Scores                                                                                                    |                                   |              | Fall 2017<br>Aug 17, 2017 11:39 am |
| $\blacksquare$ This page lists the test scores for this student if the student is registered for the selected term. |                                   |              |                                    |
| Information for Brians K. Adams                                                                                     |                                   |              |                                    |
| Test Scores                                                                                                    |                                   |              |                                    |
| Test Description                                                                                                    | Test Score                        | Date Taken   |                                    |
| Core Complete by TRANSFER                                                                                           | 100                               | May 14, 2015 |                                    |
| Return to Previous                                                                                                  |                                   |              |                                    |
| RELEASE: 8.7.1                                                                                                    |                                   |              |                                    |

© 2017 Ellucian Company L.P. and its affiliates.

In Degree Works, a student complete by transfer will show that core is complete and also list individual courses used to satisfy the core. If the student is complete by transfer but not all areas are satisfied, contact the Registrar's Office.

If the student is core complete at Sul Ross, the student will have a "Core Complete at SRSU" test listed (the score is not relevant – only the listing itself). Students that are not core complete will have no "test" listed at all.

| Personal Information Student Financial Aid Faculty Services Employee Finance                       |                                   |              |                                         |
|----------------------------------------------------------------------------------------------------|-----------------------------------|--------------|-----------------------------------------|
| Search Go                                                                                          | RETURN TO MENU SITE MAP HELP EXIT |              |                                         |
| Test Scores                                                                                        |                                   |              | ,<br>Fall 2017<br>Aug 17, 2017 12:03 pm |
| This page lists the test scores for this student if the student is registered for the selected ter | m.                                |              |                                         |
| Information for Daria-Nicola Accesta                                                               |                                   |              |                                         |
| Test Scores                                                                                        |                                   |              |                                         |
| Test Description                                                                                   | Test Score                        | Date Taken   |                                         |
| SAT Verbal                                                                                         | 450                               | Jun 01, 2013 |                                         |
| SAT Mathematics                                                                                    | 460                               | Jun 01, 2013 |                                         |
| SAT Combine                                                                                        | 0910                              | Jun 01, 2013 |                                         |
| ACT English                                                                                        | 16                                | Oct 01, 2013 |                                         |
| ACT Math                                                                                           | 18                                | Oct 01, 2013 |                                         |
| ACT Reading                                                                                        | 23                                | Oct 01, 2013 |                                         |
| ACT Science Reasoning                                                                              | 23                                | Oct 01, 2013 |                                         |
| ACT Composite                                                                                      | 20                                | Oct 01, 2013 |                                         |
| TAKS College Ready - Math                                                                          | 2164                              | Apr 01, 2013 |                                         |
| TAKS College Ready - Reading                                                                       | 2288                              | Apr 01, 2013 |                                         |
| TAKS College Ready - Writing                                                                       | 3                                 | Apr 01, 2013 |                                         |
| TSIA - Math                                                                                        | 348                               | Jul 10, 2014 |                                         |
| Core Complete at SRSU                                                                              | 100                               | Dec 14, 2016 |                                         |
| Return to Previous                                                                                 |                                   |              |                                         |
| RELEASE: 8.7.1                                                                                     |                                   |              |                                         |

If a student is core complete according to Banner but Degree Works does not agree, contact the Registrar's Office. Conversely, if Degree Works reports core complete but Banner does not, contact the Registrar's Office.

### Students - LoboOnLine

Students may view their core information in LoboOnLine (self-service). From the Student tab, select "Student Records".

| Personal Information Student Financial Aid                                                                                                    |  |  |  |  |  |
|----------------------------------------------------------------------------------------------------|--|--|--|--|--|
| Search Go RETURN TO MENU SITE MAP HELP EXIT                                                                                                    |  |  |  |  |  |
| Student                                                                                                    |  |  |  |  |  |
| Registration<br>Check your registration status, class schedule and add or drop classes                                                                                                    |  |  |  |  |  |
| Student Account Suite (Bill + Payment)                                                                                                    |  |  |  |  |  |
| <ul> <li>Check your balance.</li> <li>Make a payment towards your balance.</li> <li>View your payment history.</li> <li>Store your payment methods for quick and easy payment.</li> <li>As a student, provide permission to others (parents, employers, etc) to view your bill and make payments.</li> <li>View and print your billing statement.</li> <li>Erroll in a payment plan so you can pay your balance in installments.</li> <li>View your current payment plan status.</li> <li>Make a payment toward one of your installments.</li> <li>Schedule future installment parents.</li> <li>Enter your balance not an terfunds can be deposited into your account electronically.</li> </ul> |  |  |  |  |  |
| Student Records View your holds, grades, transcripts and account summary RELEASE: 8.7                                                                                                    |  |  |  |  |  |

© 2015 Ellucian Company L.P. and its affiliates.

### Choose "View TSI, DROP Limit and Core Curriculum" from the Student Records menu.

| Personal Information Student Financial Aid                                                                                   |                                   |
|----------------------------------------------------------------------------------------------------|-----------------------------------|
| Search Go                                                                                                    | RETURN TO MENU SITE MAP HELP EXIT |
| Student Records                                                                                                    |                                   |
| View Holds on Your Records                                                                                                   |                                   |
| Midterm Grades                                                                                                    |                                   |
| Final Grades                                                                                                    |                                   |
| Grade Detail                                                                                                    |                                   |
| View Your Academic Transcript<br>Please review your record and let Registrar's Office know of any inconsistencies or errors. |                                   |
| Request Printed Transcript                                                                                                   |                                   |
| View Status of Your Transcript Requests                                                                                      |                                   |
| Select Tax Year                                                                                                    |                                   |
| Tax Notification                                                                                                    |                                   |
| Course Catalog                                                                                                    |                                   |
| View Your Student Information                                                                                                |                                   |
| Search for a Class in Schedule<br>You can search for a class using a varety of criteria.                                     |                                   |
| View TSI, Drop Limit and Core Curriculum 🦱                                                                                   |                                   |
| Apply to Graduate                                                                                                    |                                   |
| RELEASE: 8.7                                                                                                    |                                   |

© 2015 Ellucian Company L.P. and its affiliates.

For transfer students that have completed core at the transfer institution, the completion of core is noted. The coursework used to satisfy core may not be listed or may be incomplete because an official evaluation is not required.

| LoboOnLine                  |                              |                            |                    |
|-----------------------------|------------------------------|----------------------------|--------------------|
| Personal Information Studen | Financial Aid Employee       |                            |                    |
| Search                      | Go                           |                            | SITE MAP HELP EXIT |
|                             |                              |                            |                    |
| TSI Information             |                              |                            |                    |
| TSI Area                    | TSI Status                   |                            |                    |
| All                         | Exempt                       |                            |                    |
| TEC 51.907 State Drop Lin   | nit Count                    |                            |                    |
| Instituition Drops          | 0                            |                            |                    |
| Transfer Drops              | 0                            |                            |                    |
| Total State Drops           | 0                            |                            |                    |
| State Drop Remaining        | 6                            |                            |                    |
| State Drop Limit            | 6                            |                            |                    |
| Core Curriculum             | Core Curriculum Completed at | El Paso Community College. |                    |

Return to Menu

In the next example, the core is not complete. Courses taken at transfer institutions that satisfied core are noted by institution. Note that although AGB 2302 is not a core course here, it satisfied core at TAMU – Commerce in the 080 area (Social and Behavioral Sciences). We must accept it here as well.

| TSI Information                 |            |       |        |                           |
|---------------------------------|------------|-------|--------|---------------------------|
| TSI Area                        | TSI Status |       |        |                           |
| All                             | Exempt     |       |        |                           |
|                                 |            |       |        |                           |
| TEC 51.907 State Drop Limit     | Count      |       |        |                           |
| Instituition Drops              | 0          |       |        |                           |
| Transfer Drops                  | 0          |       |        |                           |
| Total State Drops               | 0          |       |        |                           |
| State Drop Remaining            | 6          |       |        |                           |
| State Drop Limit                | 6          |       |        |                           |
|                                 |            |       |        |                           |
| Core Curriculum                 |            |       |        |                           |
| Area                            | Course     | Grade | Term   | Transfer Institution      |
| 010TXCC                         | ENG 1301   | Α     | 201610 | Texas A&M Univ - Commerce |
| 020TXCC                         | MATH 1315  | С     | 201610 | Texas A&M Univ - Commerce |
| 030TXCC                         | NRM 1301   | С     | 201610 | Texas A&M Univ - Commerce |
| 050TXCC                         | ART 1304   | С     | 201610 | Texas A&M Univ - Commerce |
| 060TXCC                         | HIST 1301  | Α     | 201610 | Western Texas College     |
| 060TXCC                         | HIST 1302  | Α     | 201610 | Western Texas College     |
| 070TXCC                         | PS 2305    | D     | 201610 | Texas A&M Univ - Commerce |
| 080TXCC                         | AGB 2302   | С     | 201610 | Texas A&M Univ - Commerce |
| Core Curriculum is not Complete |            |       |        |                           |

Return to Menu

## Degree Works (students on a fall 2015 catalog or later)

From the Sul Ross homepage, select "mySRSU" and log in with your ID (the first part of your @sulross.edu e-mail address) and your e-mail password.

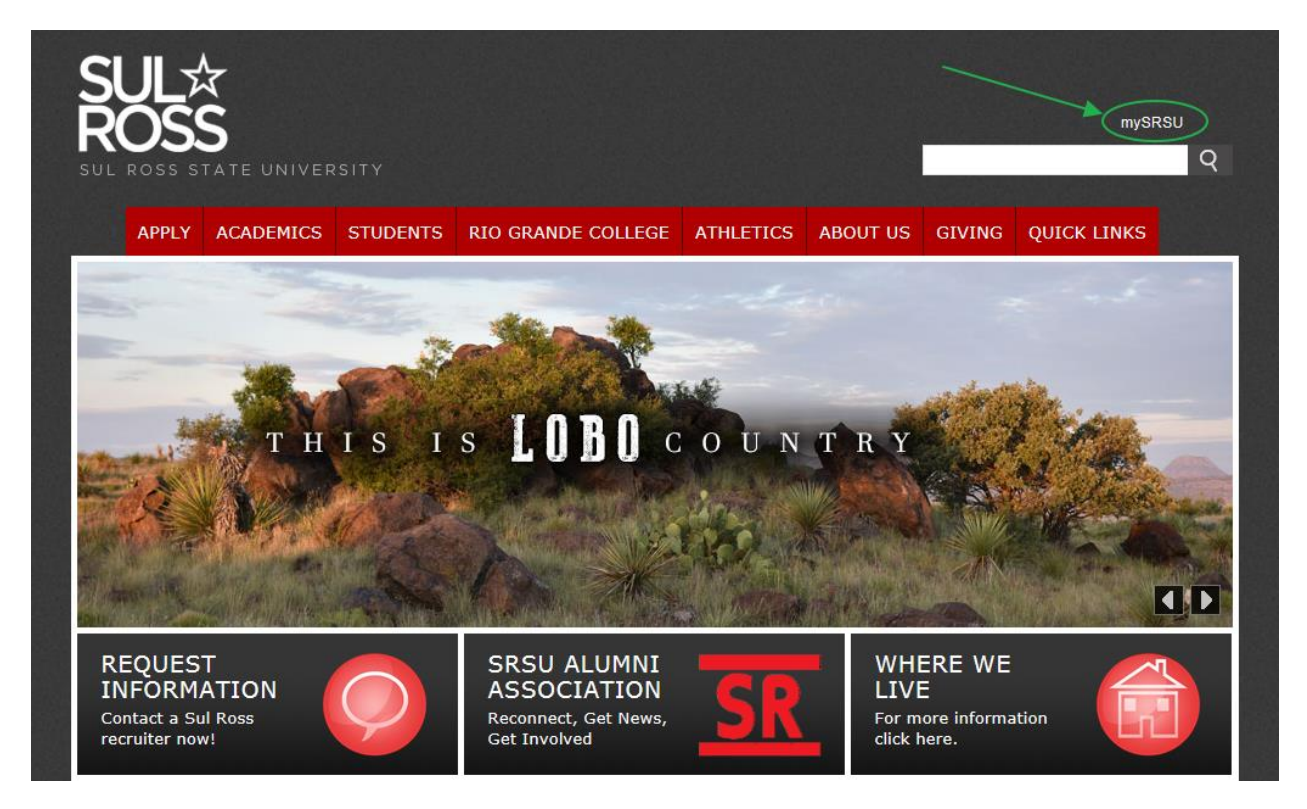

### Choose the My Degree Plan link.

| ☆mySRSU                                          | Email OneDriv    | ve LoboOnLine Blackboard N        | ly Degree Plan Log Out |
|--------------------------------------------------|------------------|-----------------------------------|------------------------|
| Hello, Pamela Pipes (ppipes)                     |                  |                                   | Quick Links            |
| my Account                                       | my LoboOnLine    | Student Services                  | Information            |
| Meal Plan: N/A                                   | My Schedule      | Advisor: N N                      | Services               |
| Dining Menu                                      | Schedule Planner | Technology Help Desk              |                        |
| Account Balance = \$0                            | Holds            | Housing                           | Campus Life            |
| Password Expires:<br>January 17, 2018 (153 days) |                  | Financial Aid: Alpine   RGC       | Resources 🗸            |
|                                                  |                  | Registrar: Alpine   RGC           |                        |
|                                                  |                  | Academic Center for<br>Excellence | QUALTRICS              |
| Lobo News                                        |                  |                                   |                        |

Students: You will be taken directly to YOUR degree plan and evaluation. Advisors: Type in the student A number and 'enter'.

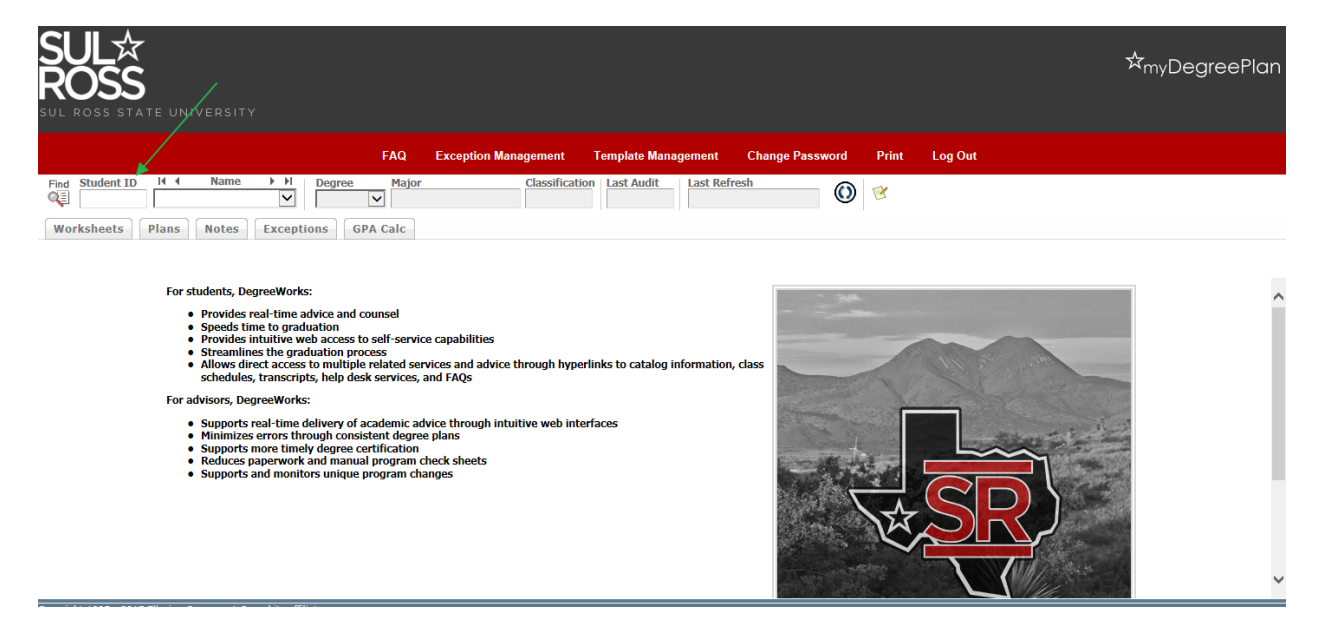

The student's degree plan and evaluation will be displayed.

The Texas Core Curriculum requirement appears just below the degree requirements. Notice that course applied are listed. Courses still needed are identified.

| Minimum Texas Core Curriculum Semester Credit Hours Required | Still Needed:      | You currently have 21 semester credit hours, you still need a minimum of 21 more semester credit hours.                                                                    |         |          |                          |  |
|--------------------------------------------------------------|--------------------|----------------------------------------------------------------------------------------------------|---------|----------|--------------------------|--|
| Composition I                                                | ENG 1301           | Composition I C 3 Spring 2017                                                                                                    |         |          |                          |  |
| Composition II or Technical and Business Writing             | ENG 1302           | Composition II                                                                                                    | IP      | (3)      | Fall 2017                |  |
| Mathematics                                                  | Still Needed:      | 1 Class in MATH 1314                                                                                                    |         |          |                          |  |
| Life and Physical Sciences                                   | <b>BIOL 1313</b>   | General Zoology                                                                                                    | D       | 3        | Fall 2016                |  |
|                                                              | Still Needed:      | 3 Credits in CHEM 1311* or 1312*                                                                                                    |         |          |                          |  |
| Language, Philosophy and Culture                             | Still Needed:      | 1 Class in ENG 2312* or 2322* or 2323* or 2327* or 2328* or 2331* or 2341* or HIST 2301 Term >= Fall 2015 or<br>2302 Term >= Fall 2015 or MAS 2301 or PHIL 1301 or WS 2301 |         |          |                          |  |
| Creative Arts                                                | Still Needed:      | 1 Class in ART 1301 or FA 1315 or 1302 Term >= Fall 2015 or IT 2304 or MUS 1303 or 1308 or 1312* Term >= Fall 2015 or THEA 1310                                            |         |          |                          |  |
| American History                                             | Still Needed:      | 2 Classes in HIST 1301 or 1302                                                                                                    |         |          |                          |  |
| Government/Political Science                                 | PS 2305<br>PS 2306 | Federal Government<br>State Government                                                                                                    | C<br>IP | 3<br>(3) | Spring 2017<br>Fall 2017 |  |
| Social and Behavioral Sciences                               | PSY 1302           | Introduction To Psychology                                                                                                    | С       | 3        | Fall 2016                |  |
| Component Area Option                                        | COMM 1311          | Intro to Speech Communication                                                                                                    | D       | 3        | Spring 2017              |  |
|                                                              | Still Needed:      | 3 Credits in COMM 1310 or 1320 Term >= Fall 2015 or ENG 2312* or 2315* or 2322* or 2323* or 2331* or 2341* or<br>THEA 2304 or 2336                                         |         |          |                          |  |

If you still have questions about the applicability of the core curriculum, please contact the Registrar at (432) 837-8049 or 8048.